# Get Facebook API key pair

**Step 1:** Open **Meta for Developers** page <u>https://developers.facebook.com/</u> then log in with your Facebook account.

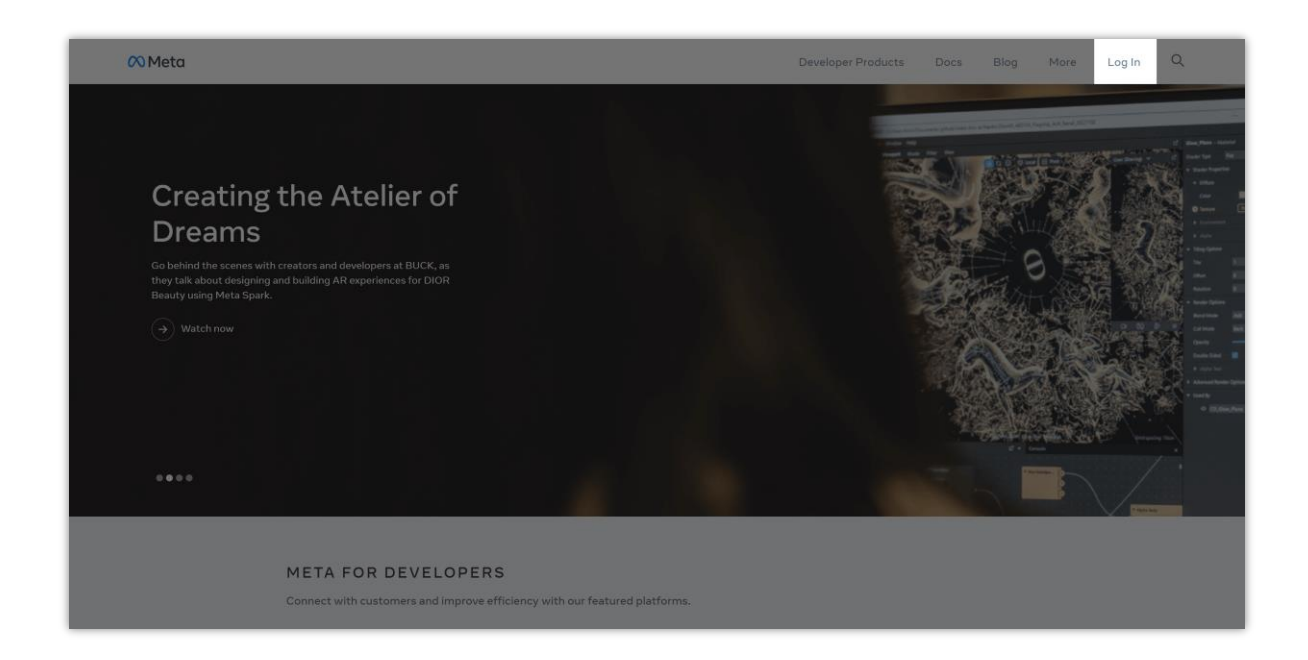

Click on "My Apps" menu to navigate to the app list.

| ∞ Meta                                                                                                    | Developer Products | Docs | Blog More | My Apps | Q |
|----------------------------------------------------------------------------------------------------|--------------------|------|-----------|---------|---|
| Presence Platform<br>Meta's Presence Platform is a set of technologies and design<br>principles used to create immersive virtual reality (VP) and mixed<br>reality (MP) apprimences on Meta Quest devices.<br>() Learn more |                    |      |           |         |   |
| • • • •                                                                                                    |                    |      |           |         |   |
| META FOR DEVELOPERS<br>Connect with customers and improve efficiency with our featured platforms.                                                                                                    |                    |      |           |         |   |

## Step 2:

(1) Click on "**Create App**" button to create a new Facebook app.

| 00 Meta for Developers                                              |                                                                                                    | Doos Tools Support My Apps O                                                                                                    | <ol> <li>Search developer documentation</li> </ol>                                                                                                    | 🔺 🛛 🍖 Presta Hero 👻 |
|---------------------------------------------------------------------|----------------------------------------------------------------------------------------------------|----------------------------------------------------------------------------------------------------|----------------------------------------------------------------------------------------------------|---------------------|
| Apps                                                                |                                                                                                    | Q Search                                                                                                    | by App Name or App ID                                                                                                    | Create App          |
| Filter by                                                           | Admin Apps                                                                                                    |                                                                                                    | Select All                                                                                                    | Start checkup       |
| All Apps (6)     Archived Required Actions     Data Use Checkup (0) | Receipt And an An Anna Anna Anna Anna Anna Anna                                                                                                    | Alternational Control of Control of Control  | The second second secon |                     |
|                                                                     | Annual 2 -                                                                                                    | 1 mm                                                                                                    | 1-10-10-10-10-10-10-10-10-10-10-10-10-10                                                                                                    | 1.0                 |
|                                                                     | A second second | Martine Control Control Contro |                                                                                                    |                     |
|                                                                     | terretering Fragmin<br>Enternant () -                                                                                                    | terie hely fragmi<br>Transma                                                                                                    | Concerne                                                                                                    |                     |
|                                                                     | Broducto                                                                                                    | Drograme                                                                                                    | Nous                                                                                                    |                     |
| 🐼 Meta                                                              | Artificial Intelligence<br>AR/VR<br>Business Tools                                                                                                    | ThreatExchange                                                                                                    | Blog<br>Success Stories<br>Videos                                                                                                    |                     |
|                                                                     | Gaming<br>Open Source<br>Publishing                                                                                                    | Developer Support<br>Bugs<br>Platform Status                                                                                                    | Meta for Developers Page                                                                                                    |                     |

(2) On the "Create an app" page, select "Other" option then click on the "Next" button.

| ∞ Meta for Developers |                                                  | Doct                                                                                                    | Tools                                        | Support                         | Арра                | Required actions | Q Search | 4 | - 🏀 |
|-----------------------|--------------------------------------------------|----------------------------------------------------------------------------------------------------|----------------------------------------------|---------------------------------|---------------------|------------------|----------|---|-----|
| Cre                   | ate an app                                       |                                                                                                    |                                              |                                 | × c                 | ancel            |          |   |     |
|                       | Add use case What do<br>These are 1<br>use cases | you want your app to do?<br>the most common use cases developers have used on Meta for D<br>with more functionality. Customize use cases once your app is cr | velopers. Eac<br>ated.                       | h use case uni                  | ocks second         | lary             |          |   |     |
|                       | •                                                | Our most common use case. A secure, fast way for users to app to ask for permissions to access their data to persona                                         | book Login<br>log into your<br>ze their expe | app or game a<br>rience.        | nd for the          | ~                |          |   |     |
|                       | •                                                | Launch a game on Facebook<br>Launch a game that players can find and play directly in th<br>both desktop and mobile devices. Learn more about Instar         | ir Feed or Me<br>Games.                      | ssenger conve                   | rsations, on        | ~                |          |   |     |
|                       | Looking f<br>If you need                         | or something else?<br>I something that isn't shown above, you can see more options by                                                                        | electing Othe                                | r.                              |                     |                  |          |   |     |
|                       | • •                                              | Other<br>Explore other products and data permissions such as ads<br>asked to select an app type and then you can add the perm                                | nanagement,<br>ssions and p                  | WhatsApp and<br>roducts you nee | more. You'll<br>ed. | be               |          |   |     |
|                       |                                                  |                                                                                                    |                                              |                                 | N                   | ext              |          |   |     |
|                       |                                                  |                                                                                                    |                                              |                                 |                     |                  |          |   |     |
|                       |                                                  |                                                                                                    |                                              |                                 |                     |                  |          |   |     |
|                       |                                                  |                                                                                                    |                                              |                                 |                     |                  |          |   |     |
|                       |                                                  |                                                                                                    |                                              |                                 |                     |                  |          |   |     |

Select "Consumer" option then click on the "Next" button.

| Ø Meta for Developers | Doos Tools Support Apps Required actions 🔍 Search 🦧 🧒 👻                                                                                                    |
|-----------------------|----------------------------------------------------------------------------------------------------|
| Create an app         | × Cancel                                                                                                    |
| <b>О</b> туре         | Select an app type<br>The app type can't be changed after your app is created. Learn more                                                                                                    |
| Details               | Consumer<br>Connect consumer products and permissions, like Facebook Login and Instagram Basic Display to your<br>app.                                                                         |
|                       | Business<br>Create or manage business assets like Pages, Events, Groups, Ads, Messenger, WhatsApp, and Instagram<br>Graph API using the available business permissions, features and products. |
|                       | Instant Games     Create an HTML5 game hosted on Facebook.                                                                                                    |
|                       | Gaming     Connect an off-platform game to Facebook Login.                                                                                                    |
|                       | Workplace<br>Create enterprise tools for Workplace from Meta.                                                                                                    |
|                       | Connect to Facebook data and tooling to perform research on Facebook.                                                                                                    |
|                       | Text                                                                                                    |
|                       |                                                                                                    |
|                       | Give Feedback                                                                                                    |

(3) Enter the app name and app contact email then click on "**Create app**" button.

| 🕫 Meta for Developers | Doos Tools Support My Apps Q. Snarth diversion discutteritation 🔺 💣 Présita Hero 💌                                                                                                    |
|-----------------------|----------------------------------------------------------------------------------------------------|
| Create an app         | × Cancel                                                                                                    |
| S Facebook Lo         | in Add an app name<br>This is the app name that will show on your My Apps page and associated with your app ID. You can change the name later in Settings.                                                                                                    |
| Details               | Sample social login app 23/30                                                                                                    |
|                       | App contact email<br>This is the weak laddees will use to contact you about your app. Male sure it is an address you check regularly. We may contact you about<br>paliens, app restrictions or recovery if your app is deleted or compromised.<br>Buildees Account • Optional<br>Connecting & Buildees Account to your app is only required for centain products and semissions. You'll be asked to connect a Business<br>Account where your expert accounts to show a poducts and permissions. |
|                       | No Business Manager account selected                                                                                                    |
|                       | By proceeding, you agree to the Meta Platform Terms and Developer Policies. Previous Create app                                                                                                    |
|                       |                                                                                                    |

Complete the security check then click "**Submit**".

| ∞ Meta for Developers | Doos Tools Support My Apps 🔍 Skiede Swell py discussional 🔺 🏟 Vrésta Hero 💌                                                                                                    |
|-----------------------|----------------------------------------------------------------------------------------------------|
| Create an app         | × Cancel                                                                                                    |
| S Facebook Login      | Add an app name<br>This is the app name that will show on your My Apps page and associated with your app ID. You can change the name later in Settings.                                                                                                    |
| 🕑 Details             | Sample social login app 23/30                                                                                                    |
|                       | App cost<br>The to the<br>packets, we<br>frygang<br>Convects<br>Resources<br>Convects<br>Resources<br>Resources<br>Resour |
|                       | Forget your password? Careet Notes                                                                                                    |
|                       |                                                                                                    |

(4) Now we will be navigated to "**Dashboard**" page of your newly created app. Find "**Facebook Login**" product then click the "Set up" button.

| Dashboard<br>Required actions<br>App settings ~ | Add products to your app<br>We've streamlined the app creation process by surfact                                                                                          | ing the products and permissions needed to build the ap                                       | p type you selected.                                     |
|-------------------------------------------------|----------------------------------------------------------------------------------------------------|-----------------------------------------------------------------------------------------------|----------------------------------------------------------|
| App roles V<br>Alerts V                         |                                                                                                    | ₹ <b>3</b>                                                                                    | 5                                                        |
| App Review 🗸                                    | App Events                                                                                                    | Audience Network                                                                              | Facebook Login                                           |
| acts Add Product                                | understand how people engage with your outsities<br>across apps, devices, platforms and websites.                                                                          | Moneoze your app and grow revenue with ads from<br>Meta advertisers.                          | The world's number one social login product.             |
| og                                              | Read Docs Set up                                                                                                    | Read Docs Set up                                                                              | Read Docs Set up                                         |
| Activity log                                    | Ø                                                                                                    | Ø                                                                                             | <b>e</b>                                                 |
|                                                 | Instagram Basic Display<br>The Instagram Basic Display API allows users of<br>your app to get basic portie information, photos,<br>and videos in their Instagram accounts. | webhooks<br>Subscribe to changes and receive updates in real<br>time without calling the API. | Fundraisers Create and manage fundraisers for charities. |
|                                                 | Read Docs Set up                                                                                                    | Read Docs Set up                                                                              | Read Docs Set up                                         |

## Step 3:

(1) Select "Web" platform.

| Dashboard              |             |
|------------------------|-------------|
| App settings           | ~           |
| App roles              | ~           |
| Alerts                 | ř           |
| Products               | Add Product |
| Facebook Login         | ^           |
| Settings<br>Quickstart |             |
| Activity log           |             |
|                        |             |

(2) Enter your website URL then click on "Save" button. Click on "Continue" button.

| ☐ Dashboard ☑ Required actions | iOS                     | Android              | Web | Other    |
|--------------------------------|-------------------------|----------------------|-----|----------|
| App settings ~                 | 1. Tell Us about Your W | Vebsite              |     | •        |
| آي App roles ۲                 | Tell us what the URL of | f your site is.      |     |          |
| 🗘 Alerts 🗸 👻                   | Site URL                |                      |     |          |
| App Review ~                   | https://yourdomain/     | com/                 |     |          |
| Products Add Product           |                         |                      |     | Save     |
| Facebook Login                 |                         |                      |     |          |
| Settings                       |                         |                      |     | Continue |
| Activity log                   | 2. Set Up the Facebool  | k SDK for Javascript |     |          |
| E Activity log                 | 3. Check Login Status   |                      |     | ÷        |
|                                | 4. Add the Facebook L   | ogin Button          |     | •        |
|                                | 5. Next Steps           |                      |     | •        |
|                                |                         |                      |     |          |
|                                |                         |                      |     |          |

Click on the "**Next**" button to browse through the remaining steps.

| Dashboard     Bequired actions                 |             |
|------------------------------------------------|-------------|
| App settings                                   | ~           |
| App roles                                      | ~           |
| <ul> <li>Alerts</li> <li>App Review</li> </ul> | ×<br>×      |
| Products                                       | Add Product |
| Settings                                       | Â           |
| Quickstart                                     |             |
| Activity log                                   |             |
|                                                |             |
|                                                |             |
|                                                |             |

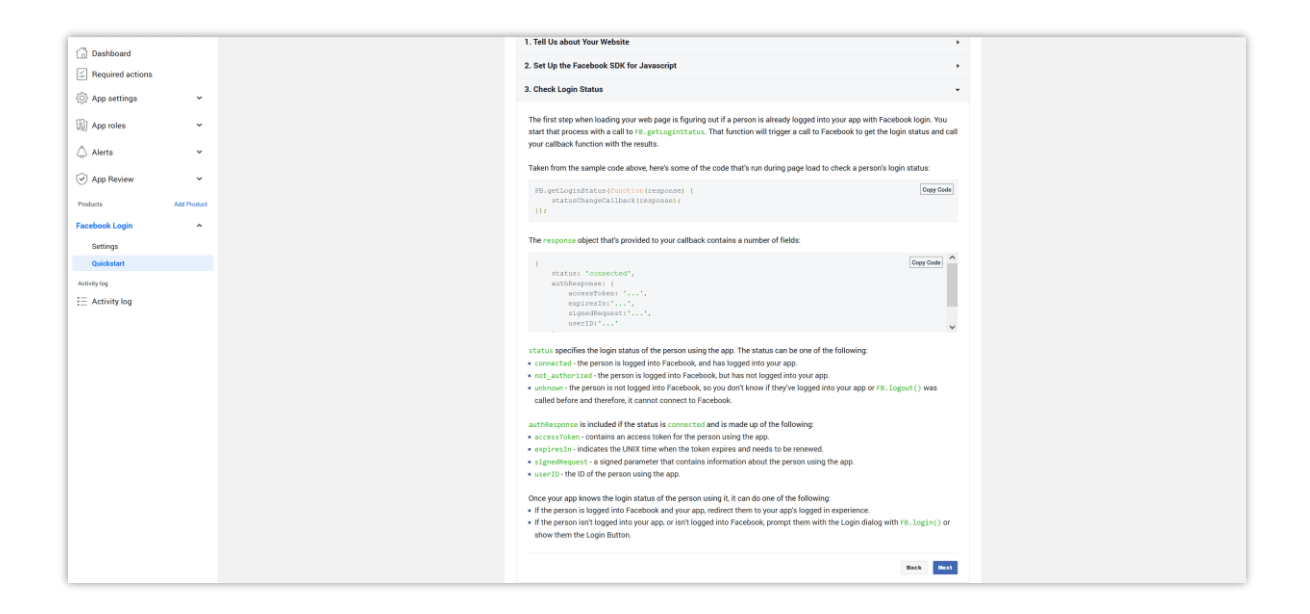

| Dashboard             | 1. Tell Us about Your Website                                                                                                    |                                            |
|-----------------------|----------------------------------------------------------------------------------------------------|--------------------------------------------|
| Required actions      | 2. Set Up the Facebook SDK for Javascript                                                                                                    | ,                                          |
| App settings          | 3. Check Login Status                                                                                                    | ,                                          |
| App roles 🗸           | 4. Add the Facebook Login Button                                                                                                    |                                            |
| Alerts ✓ And Review ✓ | Including the Login Button into your page is easy. Visit the documentation for the login button<br>you want. Then click Get Code and it will show you the code you need to display the button on y | and set the button up the way<br>our page. |
| Products Add Product  | The onlogin attribute on the button to set up a JavaScript callback that checks the login statu<br>successfully:                                                                                   | s to see if the person logged in           |
| Facebook Login        | <pre><fbilogin-button onlogin="bubblic_biginditate();" scope="public_profile,email">     <td>Copy Code</td></fbilogin-button></pre>                                                                | Copy Code                                  |
| ctivity log           | This is the callback. It calls F8.getLogInStatus() to get the most recent login state. (statust that's part of the example that processes the response.)                                           | ChangeCallback() is a function             |
|                       | <pre>function checkLoginState() (     TR.getLoginState() (     rtatusChangeCallback(response);     )); }</pre>                                                                                     | Copy Code                                  |
|                       |                                                                                                    | Back Hext                                  |
|                       | 5. Next Steps                                                                                                    | j.                                         |

| Dashboard                                 |             | 5. Next Steps                                                                                                    | • |
|-------------------------------------------|-------------|----------------------------------------------------------------------------------------------------|---|
| Required actions                          | v           | Congrats, you've added Facebook Login to your website! Be sure to check out our other documentation pages for more<br>advanced guides.                      |   |
| App roles                                 | ÷           | Implement a Data Deletion Callback 🖆<br>Implement a data deletion callback to respond the people's request to delete their data from Facebook.              |   |
| 🛆 Alerts                                  | ×           | Login Dialog 12<br>Interface the Logic Dialog 12                                                                                                    |   |
| App Review                                | ×           | Access Tokens C                                                                                                    |   |
| Facebook Login                            | Add Product | Use the Access Tokens generated by Facebook Login for your website.                                                                                         |   |
| Settings                                  |             | remnasions 🕒 Manage what data your app has access to through Facebook Login.                                                                                |   |
| Quickstart Activity log<br>E Activity log |             | App Review 🕑<br>Depending on the Facebook data you request from people using Facebook Login, you may need to submit your app for review<br>prior to launch. |   |
|                                           |             |                                                                                                    |   |
|                                           |             | Get the most out of your Facebook Platform integration. Social Plugies                                                                                      |   |
|                                           |             | send stories from your website or app to friends on Facebook.                                                                                               |   |
|                                           |             |                                                                                                    |   |
|                                           |             |                                                                                                    |   |
|                                           |             | Back                                                                                                    | 2 |

#### Step 4:

Navigate to "**App settings > Basic**" page.

- Enter the **namespace** for your app. It should be less than 32 characters, and should not contain space between words.
- App domains: enter your website URL here
- **Privacy policy URL**: enter the URL to your website's privacy policy.
- Terms of Service URL: enter the URL to your website's terms of service.
- **App icon**: you should upload an icon (which should be your website logo) to gain the trust of social login users.
- **Category**: select a category for your app.
- User data deletion: enter the privacy policy (or other CMS page) of your website that mentions how you will process user data deletion requests.

Click on the "Save changes" button.

| Dashboard        |             |                                                                                                    |                                                                                                    |              |
|------------------|-------------|----------------------------------------------------------------------------------------------------|----------------------------------------------------------------------------------------------------|--------------|
| Required actions |             | App ID                                                                                                    | App secret                                                                                                    |              |
| 🔅 App settings   | ^           | 731657238860221                                                                                                    | •••••                                                                                                    | Show         |
| Basic            |             | Display name                                                                                                    | Namespace                                                                                                    |              |
| Advanced         |             | User guide for PS social login                                                                                                    |                                                                                                    |              |
| App roles        | ~           | App domains                                                                                                    | Contact email 0                                                                                                 |              |
| Alerts           | ~           |                                                                                                    | The second second second second second second second second second second second second second second second se |              |
|                  |             | Privacy Policy URL                                                                                                    | Terms of Service URL                                                                                            |              |
| App Review       | ~           | Privacy policy for Login dialog and app details                                                                                                    | Terms of Service for Login dialog and App Details                                                               |              |
| ducts            | Add Product | User data deletion 0                                                                                                    | App icon (1024 x 1024)                                                                                          |              |
| acebook Login    | ~           | Data deletion instructions URL                                                                                                    | Tely                                                                                                    |              |
| vity log         |             | You can also provide a link                                                                                                    |                                                                                                    |              |
| Activity log     |             |                                                                                                    | 1024 × 1024                                                                                                    |              |
|                  |             | Category @                                                                                                    |                                                                                                    |              |
|                  |             | ······                                                                                                    |                                                                                                    |              |
|                  |             |                                                                                                    |                                                                                                    |              |
|                  |             |                                                                                                    |                                                                                                    |              |
|                  |             | Verifications                                                                                                    |                                                                                                    |              |
|                  |             | Business verification<br>This is required to get access to data from users (for some apps this is o<br>Account can complete this process. Learn more about business verificat | alled advanced access). Only people with full control of a Busir<br>ion.                                        | iess         |
|                  |             |                                                                                                    | Ca. Start V                                                                                                    | erification  |
|                  |             |                                                                                                    | Discard                                                                                                    | iave changes |

## Step 5:

Navigate to "Facebook Login" > "Settings" page.

| Dashboard                  |             | A Your app has standard access to public, profile. To use Facebook Login, switch public, profile to advanced access. Get Advanced Access                                                                                                    |
|----------------------------|-------------|----------------------------------------------------------------------------------------------------|
| App settings               | ~           | Easily add Facebook Login to your app with our Quickstart                                                                                                    |
| App roles                  | ~           | Client OAuth settings                                                                                                    |
| Alerts                     | ~           | Client Okuth Topin     Finates the standard Okuth client token flow. Secure your application and prevent above by fooling down which token reflect to Ultim are allowed with the options before. Classife globally if not used. 19                                                                                                    |
| App Review                 | Add Product | Web OAuth Jogin     Cruteles web-based Client OAuth Login. [7]     Tea     Cruteles web-based Client OAuth Login. [7]     Tea     Cruteles and The average of TTPS for Redeved URIs     and The average of TTPS     for Redeved URIs     and The average of TTPS                                                                                                    |
| Facebook Login<br>Settings | ^           | Force Web OAuth resulthentication     Force Web OAuth resulthentication     When on primate people to enter their     Facebody personnel Auth Login     Facebody personnel Auth Login     Facebody personnel Auth Login     Count Login, 197                                                                                                    |
| Quickstart<br>ity log      |             | Use Strict Mode for redirect URIs     Only allow redirects that easily match the Valid DAuth Redirect URIs. Strangly recommended. 171                                                                                                    |
| Activity log               |             | Valid OAuth Redirect URIs<br>A manually specified redirect, unit used with Login on the web must exactly match one of the URIs listed here.<br>This list is used used by the AvaidSolpt 300h for hogo Downers that suppress papers. IP                                                                                                    |
|                            |             | Void Durch redired Ultin.<br>Cepy to clipboard                                                                                                    |
|                            |             | Login from Devices<br>Trades use Advance detrains from four<br>devices like a sum ITV PM<br>with the JaveScript SDK<br>trades Login and algeed in functionally<br>with the JaveScript SDK<br>Trades Login and algeed in functionally<br>with the JaveScript SDK<br>Trades Login and algeed in functionally<br>with the JaveScript SDK<br>Trades Login and algeed in functionally<br>with the JaveScript SDK<br>Trades Login and algeed in functionally<br>with the JaveScript SDK<br>Trades Login and algeed in functionally<br>with the JaveScript SDK<br>Trades Login and algeed in functionally<br>with the JaveScript SDK<br>Trades Login and algeed in functionally<br>with the JaveScript SDK<br>Trades Login algeed in functionally<br>with the JaveScript SDK<br>Trades Login and algeed in functionally<br>with the JaveScript SDK<br>Trades Login algeed in functionally<br>with the JaveScript SDK<br>Trades Login algeed in functionally<br>with the JaveScript SDK<br>Trades Login Advances<br>Trades Login Advances |
|                            |             | Allowed Domains for the JavaScript SDK<br>Login and signed in functionality of the JavaScript SDK will only be available on these domains. (1)<br>Advance Tomains the New Advanced SDK.                                                                                                    |
|                            |             | Prevents Constant to the second proces                                                                                                    |

At "Valid OAuth Redirect URIs" field, enter the "Redirect URI" you get from Social Login module configuration page then click "Save changes".

| 🛃 Dashboard  | 😁 Social Networks | 🖵 Positions 💊 Discounts 🔐 Statistics 🔺 Social users 🔅 Settings                                                                                                    |
|--------------|-------------------|----------------------------------------------------------------------------------------------------|
|              |                   |                                                                                                    |
| a Amazon     | On                | FACEBOOK                                                                                                    |
| P Paypal     | On                |                                                                                                    |
| Facebook     | On                | * Application ID                                                                                                    |
| G Google     | On                | Where do 1 get this info?                                                                                                    |
| Twitter      | On                | * Application Secret                                                                                                    |
| Instagram    |                   | Redirect URI Redirect URI                                                                                                    |
| t Tumblr     | On                | Copy and paste this Redirect URI to get your social network API key pair                                                                                                    |
| Pinterest    | Off               | Facebook requires that you create an external application linking your website to their API. To know how to create this application click on "Where do I get this info?" and follow |
| in Linked In | On                | steps.                                                                                                    |
| Windows Live | (Incolor)         |                                                                                                    |
| Yahoo        | On                |                                                                                                    |
| Dropbox      | On                | Save Save                                                                                                    |
| Wordpress    | On                |                                                                                                    |
| reddit       | On                |                                                                                                    |
| 9 Yandex     | On                |                                                                                                    |

Navigate to "**App Review**" > "**Permissions and Features**" page. Find "**public\_profile**" permission and click on "**Request advanced access**" button.

| Dashboard                                                           |             | metadata for public Facebook and Instagram pages posts, and videos.                                                                                                    | Standard access | <ul> <li>Ready to use (0)</li> </ul> | No App Review requested | Request advanced access | 8  |
|---------------------------------------------------------------------|-------------|----------------------------------------------------------------------------------------------------|-----------------|--------------------------------------|-------------------------|-------------------------|----|
| <ul> <li>App settings</li> <li>App roles</li> <li>Alerts</li> </ul> | •           | public_profile           The public_profile premission allows an app to read the Default Public Profile<br>Public on the User note. This permission is automatically granted to all appa.           O         Full description         O         Requirements | Standard access | <ul> <li>Ready to use (0)</li> </ul> | Verification required   | Request advanced access | 1  |
| App Review     Requests     Permissions and Feature Products        | Add Product | user_messenge_contact<br>The suize_measure_constant permission allows a business to contact a person<br>via Messenger process on the approval or initiation of a chart thread with the<br>business's Paes.<br>O Pull description O Requirements               | Standard access | <ul> <li>Ready to use (0)</li> </ul> | No App Review requested | Request advanced access | 8  |
| Facebook Login<br>Activity log<br>⋮Ξ Activity log                   | v           | user_photos<br>The user_photos permission allows your app to read the photos a person has<br>uploaded to Franciscok.<br>③ Full description ③ Requirements                                                                                                    | Standard access | <ul> <li>Ready to use (0)</li> </ul> | No App Review requested | Request advanced access | 11 |
|                                                                     |             | user_videos<br>The user, videos permission allows your spo to read a list of videos uploaded by a<br>petion.<br>① Full description ③ Requirements                                                                                                    | Standard access | <ul> <li>Ready to use (0)</li> </ul> | No App Review requested | Request advanced access | ŧ  |

Please follow the instructions of Facebook to complete the verification process.

| Meta for Developer                                                | <b>5</b> 0                 | Full description ① Required | Doos Tools Support Apps Required actions 🔍 Search                                                                                                    | - 🚳 -   |
|-------------------------------------------------------------------|----------------------------|-----------------------------|----------------------------------------------------------------------------------------------------|---------|
| User guide for PS so 🔻                                            | App ID: 7316572            | O Verification              | Business verification is required X                                                                                                    | () Help |
| Dashboard     Required actions     App settings                   |                            | Usage check                 | equest advanced access Connect this app to a verified Meta Business Account. If you don't have one, you'll need to create a new Business Account and verify 1. Only people with full control of a Business Account accomplete this step. | 8       |
| <ul> <li>App roles</li> <li>Alerts</li> <li>App Review</li> </ul> |                            |                             | Select account   equest advanced access                                                                                                    | ÷       |
| Requests Permissions and Features Products A Facebook Login       | dd Product Fix             |                             | equest advanced access                                                                                                    |         |
| Activity log                                                      | us<br>Th<br>via<br>bu<br>C |                             | oquest advanced access                                                                                                    | 8       |
|                                                                   |                            |                             | quest advanced access Cancel C: Star business verification                                                                                                    |         |

### NOTE:

- On STEP 2, if you create an app with a business account, you can skip this verification step.
- The verification process <u>may take up to 10 days</u>, please be patient and check your email inbox to find the notification email from Facebook.

#### Step 6:

After completing the verification process, please navigate to "**App settings** > **Basic**" page. Change your app mode from "**Development**" to "**Live**".

Copy your "**App ID**", then click on the "**Show**" button next to "**App Secret**" field to get your "**App secret**" key.

| 🕫 Meta for Develop                   | oers                       |                    |                      |                                                                  |                                                                                                    |                                                     | Docs        | Tools            | Support      | Apps           | Required a                | ictions                           | Q Search | 4 | - 🏀      |
|--------------------------------------|----------------------------|--------------------|----------------------|------------------------------------------------------------------|----------------------------------------------------------------------------------------------------|-----------------------------------------------------|-------------|------------------|--------------|----------------|---------------------------|-----------------------------------|----------|---|----------|
| User guide for PS so                 | <ul> <li>App II</li> </ul> | 3: 731657238860221 | App Mode: Developmen | nt 🦲 Live                                                        | App type: Consumer                                                                                 |                                                     |             |                  |              |                |                           |                                   |          |   | (?) Help |
| Dashboard                            | ^                          |                    |                      | App ID<br>731657238                                              | 860221                                                                                             |                                                     | App secret  | •                |              |                |                           | Show                              |          |   |          |
| Basic                                |                            |                    |                      | Display name                                                     | for PS social login                                                                                |                                                     | Namespace   | ,                |              |                |                           |                                   |          |   |          |
| Advanced                             | v                          |                    |                      | App domains                                                      |                                                                                                    |                                                     | Contact em  | ail O            |              |                |                           |                                   |          |   |          |
| Alerts                               |                            |                    |                      | Privacy Polic                                                    | y URL                                                                                              |                                                     | Terms of S  | ervice URL       |              |                |                           |                                   |          |   |          |
| Products Facebook Login Activity log | Add Product                |                    |                      | User data del<br>Data deletio                                    | etion                                                                                              | •                                                   | App icon (1 | 024 x 1024)<br>+ |              |                |                           |                                   |          |   |          |
|                                      |                            |                    |                      | Category <b>0</b><br>Business ar                                 | nd pages                                                                                           | •                                                   |             |                  |              |                |                           |                                   |          |   |          |
|                                      |                            |                    |                      | Verification<br>Business ve<br>This is required<br>Account can c | S<br>rification<br>to get access to data from users (for<br>omplete this process. Learn more about | some apps this is calle<br>at business verification | ed advance  | l access). O     | nly people w | ith full contr | rol of a Busin<br>Discard | ess<br>arification<br>lave change | -        |   |          |